## Countermeasure Data Management System (CDMS) Operation Management Commerce

## Activating Appointment Registration URLs (Web Links) in CDMS

- 1. After creating an Operation and creating a schedule or schedules for a specific date or dates, the Registration Schedules screen will list all Operation dates.
- 2. Once Operation schedules have been created, the Operation and registration links can be activated.
- 3. Click on the Activate Operation & Registration Links tab.
- 4. Click on the Activate Operation button. Activate Operation

lealth

- 5. Registration links are created enabling registration for appointments for the Operation.
  - The **Operation Registration Link** URL allows registration for any date within the Operation
  - The **Operation Registration Date Links** allow registration for 0 only the date corresponding to that link
  - The Operation Registration Kiosk Links allow registration for only the date corresponding to that link but with NO appointment time selection. This URL is used for walk-in registrations - DO NOT release this URL outside your organization.

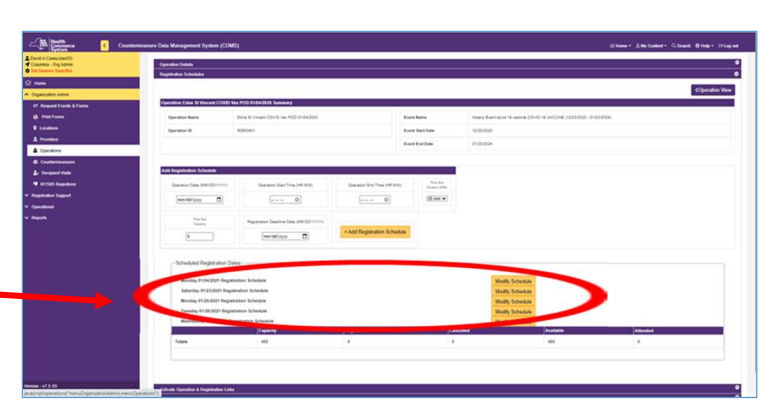

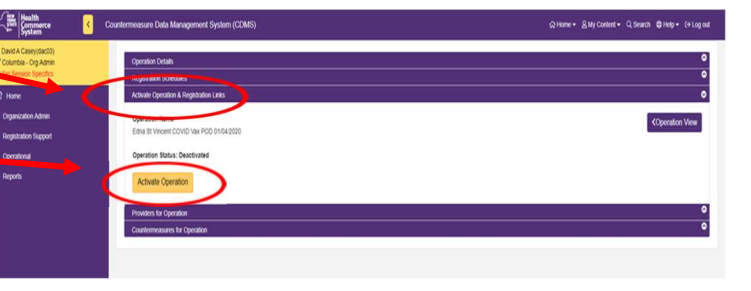

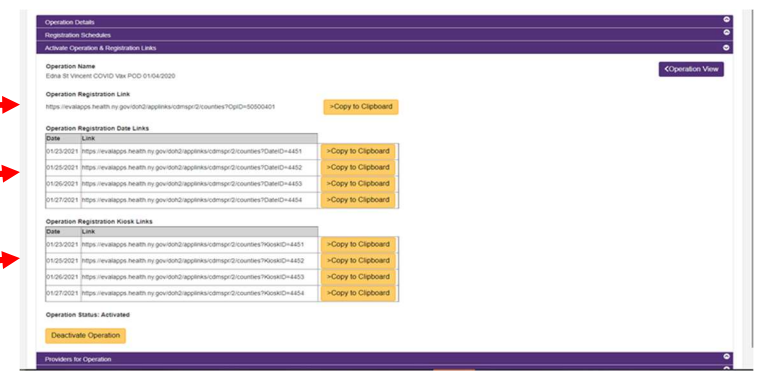